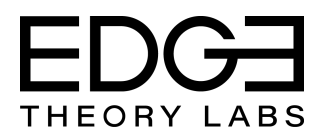

## **App Operating Instructions**

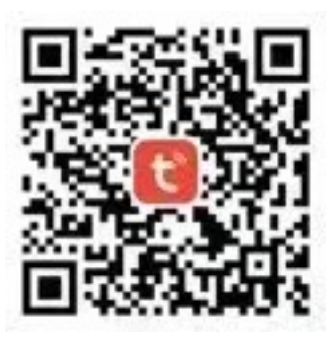

**Step 1:** Download and install the *Tuya Smart* application from your mobile operating system's app store by scanning the QR Code (left) or visiting appropriate website below:

Apple: <u>https://apps.apple.com/us/app/tuya-smart/id1034649547</u> Android: <u>https://play.google.com/store/apps/details?id=com.tuya.smart&hl=en\_US&gl=US</u>

**Step 2:** Ensure the device you are using to set up your product is connected to the Wi-Fi network that you wish to connect the Edge Chiller to, and open the *Tuya Smart* application. You will be prompted to register and set up a home location name.

*Important Note*: The Tuya Smart system only works with 2.4 GHz wireless networks. Many current wireless networks utilize 5 GHz dual band frequencies and may need to be configured to 2.4 GHz to allow the Edge Chiller to connect. Please contact the manufacturer of your Wi-Fi router for support on this matter if you experience trouble during Step 8.

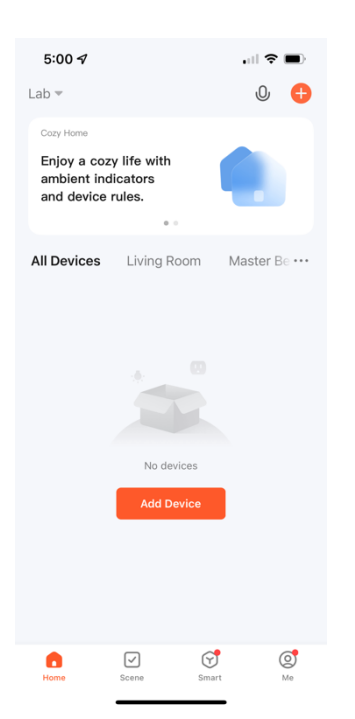

**Step 3:** Once the Tuya Smart app is open, you may add the Edge Chiller by selecting "Add Device" on the home screen.

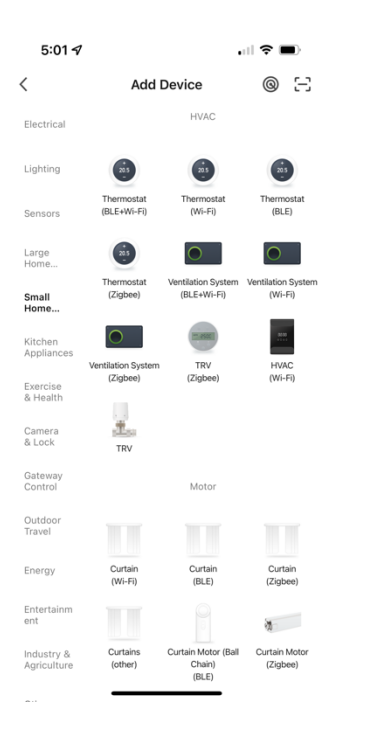

**Step 4:** Then from the following menu, select "Small Home Appliance" on the left side bar menu and then select "Thermostat (Wi-Fi)"

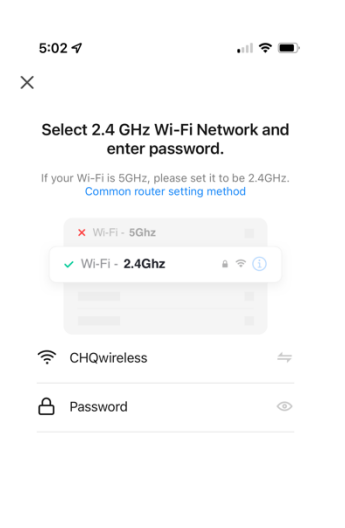

| Next |  |
|------|--|

**Step 5:** Next, the Wi-Fi Network screen will prompt to confirm the wireless network that should be set up and request the password for the network. These should be entered and double-checked before moving onto the next screen

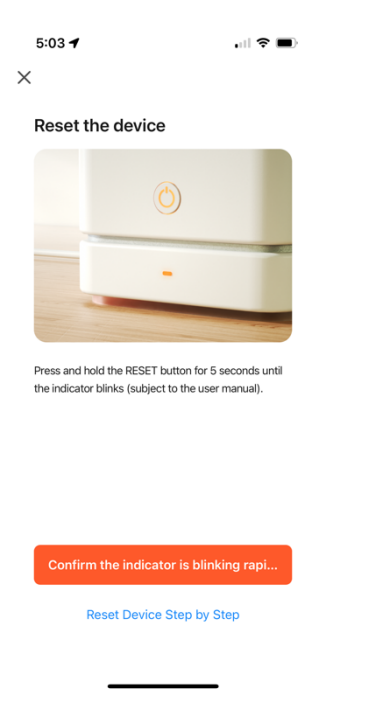

**Step 6:** Now you may turn on the Edge Chiller if not already turned on by toggling the power switch on the fan side of the unit, and holding the power button on the control panel until the display turns on. Then press and hold the "clock" button (#4) for 3 to 5 seconds until the Wi-Fi indicator on the display flashes rapidly.

**Step 7:** Once the Wi-Fi indicator is flashing rapidly, you may return to the *Tuya Smart* app and confirm that the indicator is "blinking quickly." If the indicator is not blinking rapidly, then retry step 6.

## 5:04 7 ett The second stable.

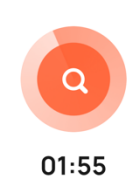

**Step 8:** The app will now attempt to connect to the Edge Chiller. This may take up to 2 minutes. If the attempt fails, you will be informed that connection has failed and it will ask if you want to retry. You may retry this step and if it fails again, then check that you are using a 2.4 GHz wireless band and confirm that the network name and password are correct.

C Scan Register Initialize devices. on Cloud, the device.

**Step 9:** Your Edge Chiller should now be connected successfully. You may change the name of the device by selecting the pen and paper icon next to the original name. From here, you will see the Edge Chiller in your home screen and can select this device to see the control page. Use the circular slider to select your desired set point from anywhere you have cell service!